**Nota:** El botón de introducción de destino se encuentra disponible tanto en el Menú principal como en la vista principal del mapa.

- Toque Dirección en la pantalla Destino e introduzca el nombre de la ciudad o el código postal (en el Reino Unido, facilite el código postal abreviado).
- Cuando haya introducido un número suficiente de letras, pulse OK o Lista para que aparezcan todas las ciudades posibles.
- Si es necesario, desplácese por la lista con las flechas de desplazamiento arriba y abajo situadas a la izquierda de la lista. Seleccione la ciudad que desee.
- A continuación, introduzca el nombre de la calle. Cuando haya introducido un número suficiente de letras, pulse OK o Lista para que aparezcan todas las calles posibles.
- Seleccione la calle que desee. Introduzca el número de casa de la dirección (si lo sabe) y, a continuación, pulse OK para confirmarlo.
- Si se desconoce el número de la casa, seleccione OK; se utiliza como destino el final de la calle.
- Aparece la pantalla del mapa que muestra la información del destino seleccionado. Pulse IR para calcular la ruta rápida predeterminada o Revisar ruta para ver rutas alternativas.
- 10. Pulse IR para iniciar el trayecto.

## INICIO DE LA GUÍA

Después de seleccionar **Revisar ruta**, el sistema calcula la ruta.

- Pulse 3 rutas para tener acceso a tres rutas distintas que puede escoger en el mapa. Las carreteras mostradas en el mapa se indican en 3 colores distintos para resaltar cada ruta. Ecoruta le ayuda a encontrar la ruta de menor consumo de combustible. Un símbolo de tres hojas indica la ruta de menor consumo de combustible.
- Seleccione la ruta Rápida, Corta o Alternativa tocando la casilla correspondiente en la parte derecha del mapa.
- Toque Cambiar ruta y después Preferenc. de ruta para cambiar la configuración de la ruta.
- 4. Una vez realizada la selección, pulse IR.

**Nota:** Cuando se aproxime a una intersección, además de las instrucciones de voz, en el mapa también se mostrará un recuadro con una ampliación de la intersección.

## CÓMO EVITAR PUNTOS

Al calcular una ruta, se puede establecer y memorizar una zona para evitarla durante el trayecto.

- 1. En el Menú Navegador, pulse Más...
- 2. Seleccione Lugares guardados.
- 3. Seleccione Evitar puntos.
- 4. Seleccione Añadir.
- Seleccione la ubicación de la zona que desee evitar en el menú Introducción de destino. Pulse OK para activar la vista en la que se configurará el tamaño de la zona que se desea evitar. Es posible ajustar el tamaño de la zona con los símbolos "+" y "-".
- 6. Pulse OK para activar la zona que se desea evitar.
- 7. Pulse **OK** para establecer y memorizar la zona que se evitará.